# Instrukcja smhost.pro

(użytkownik)

# Spis treści:

| <u>1. Loowangie</u>                                 |                 |
|-----------------------------------------------------|-----------------|
| 2. Dodanie domeny                                   |                 |
| <u>3. Tworzenie E-mail</u>                          | 6 - 10          |
| <u>4. Poczta Thunderbird</u>                        | 11 - 13         |
| 5. Tworzenie przestrzeni pod stronę WWW             | 14 - 16         |
| <u>6. Zmiana hasła i języka</u>                     | 17 - 18         |
| 7. Połączenie FTP                                   | 19 - 21         |
| 8. Szyfrowanie SSL                                  | 22 - 24         |
| 9. Tworzenie hasła oraz użytkowników dla strony www | <u></u> 25 - 27 |
| <u>10. Alias domeny</u>                             | 28 - 29         |

#### 1. Logowanie do: smhost.pro

W przeglądarce wpisujemy adres: <u>https://panel.smhost.pro/login/</u>

| 🔹 Supermedia | SMHost.PRO × +                  |  |
|--------------|---------------------------------|--|
| < → C △      | https://panel.smhost.pro/login/ |  |
|              |                                 |  |
|              |                                 |  |
|              |                                 |  |
|              |                                 |  |
|              |                                 |  |

Potwierdzamy klawiszem ENTER

Otworzy się okno logowania:

- w polu Username wpisujemy nasz login,
- w polu Password wpisujemy nasze hasło,

| Ó.               |                     |
|------------------|---------------------|
| Username         |                     |
| Password         |                     |
| Keep me logged i | in                  |
|                  | Login Password lost |
| Odwieda          | i strono Supermodio |

Potwierdzamy klawiszem ENTER lub klikamy ikonę Login.

Jeśli z jakiegoś powodu nie zalogujemy się i zostanie wyświetlony komunikat na stronie logowania: Username or Password wrong.

| Username or Pas | sword wrong.    |               |
|-----------------|-----------------|---------------|
| Username        |                 |               |
| Password        |                 |               |
| Keep me logged  | in              |               |
|                 | Login           | Password lost |
| Odwied          | ź stronę Superm | edia          |

Oznacza że został wpisany błędnie login jako Username, lub hasło jako Password. Należy poprawnie wpisać dane. Jeśli w dalszej kolejności nie możemy się zalogować, należy skontaktować się z dostawcą usług.

#### 2. Dodanie domeny

Logujemy się na stronie: <u>https://panel.smhost.ro/plogin/</u>

Po zalogowaniu przechodzimy do zakładki DNS:

| ohp#                |                                      |                |            |            |                   |
|---------------------|--------------------------------------|----------------|------------|------------|-------------------|
| supermedi           | а                                    |                |            | Szukaj     | Q WYLOGUJ TESTWWW |
| ft<br>Strona główna | Strony                               | ک<br>E-mail    | DNS        | ©<br>Pomoc | X<br>Narzędzia    |
|                     | Witaj testwww                        |                |            |            |                   |
|                     | Limity konta                         |                |            |            |                   |
|                     |                                      |                |            |            |                   |
|                     | Assigned mailbox quota               | 0 MB 2         | z 5000 MB  |            |                   |
|                     | Liczba domen e-mail                  | 0 z nie        | limitowane |            |                   |
|                     | Liczba skrzynek pocztowych           | 0 z nie        | limitowane |            |                   |
|                     | Liczba aliasów e-mail                | 0 z nie        | limitowane |            |                   |
|                     | Liczba aliasów domen                 | 0 z nie        | limitowane |            |                   |
|                     | Liczba przekierowań e-mail           | 0 z nie        | limitowane |            |                   |
|                     | Liczba kont e-mail Catchall          | 0 z nie        | limitowane |            |                   |
|                     | Liczba filtrów e-mail                | 0 z nie        | limitowane |            |                   |
|                     | Liczba kont Fetchmail                | 0 z nie        | limitowane |            |                   |
|                     | Liczba filtrów spam białej / czarnej | listy 0 z nie  | limitowane |            |                   |
|                     | Liczba użytkowników filtra antycna   | nowego 0 z nie | limitowane |            |                   |

W zakładce DNS wybieramy opcję Dodaj nową strefę DNS za pomocą Kreatora:

| ,       |              |                    |         |                   |             |
|---------|--------------|--------------------|---------|-------------------|-------------|
| Stref   | y DN         | IS                 |         |                   |             |
| Dodaj n | ową strefę D | NS za pomocą Kreat | ora     | Dodaj nową strefę | DNS (SOA)   |
| Aktywny | Serwer       |                    | Strefa  |                   | NS          |
| v       |              | v                  |         |                   |             |
| Yes     |              |                    | smhosti | ng.pl.            | ns1.smhost. |
| 1       |              |                    |         |                   |             |

Otworzy się Kreator Stref DNS, w którym są trzy opcje:

- Szablon: wybieramy www1 + mail01,
- Domena: wpisujemy smhosting.pl
- E-mail: wpisujemy adres email klienta

Na koniec klikamy Stwórz wpis DNS

| Kreator Stref DNS                    |                                       |
|--------------------------------------|---------------------------------------|
| Utwórz strefę DNS za pomocą Kreatora |                                       |
|                                      |                                       |
| Szablon: Supermedia - www1 + mail01  | · · · · · · · · · · · · · · · · · · · |
| Domena: smhosting.pl                 |                                       |
| E-mail: adresemail@om.pl             |                                       |
|                                      | Stwórz wpis DNS Anuluj                |
| powered by Supermedia Sp z o.o       |                                       |
|                                      |                                       |

Po kliknięciu Stwórz wpis DNS otworzy się strona Strefy DNS w której możemy zobaczyć naszą strefę.

| Dodaj nową strefę DNS za po | mocą Kreatora | Dodaj nową strefę DNS (SOA) | Import Zone File   |       |
|-----------------------------|---------------|-----------------------------|--------------------|-------|
| Aktywny Serwer              | Strefa        | NS                          | E-mail             | 1! 💌  |
| •                           | <b>v</b>      |                             |                    | ٩     |
| Yes                         | smhosting.    | ns1.smhost.p                | oro. adresemail.on | n.pl. |
| 1                           |               |                             |                    |       |
|                             |               |                             |                    |       |

#### Następnie klikamy w smhosting.pl: Otworzy się Strefa DNS, w której wybieramy zakładkę Wpisy:

| Strefa     | a DNS  |               |                    |           |           |    |
|------------|--------|---------------|--------------------|-----------|-----------|----|
| Strefa DNS | Wpisy  |               |                    |           |           |    |
|            |        |               |                    |           |           |    |
| A          | аааа а |               |                    | DS DMARC  | HINFO LOC | МХ |
| NS         | PTR RI | P SPF         | SRV TLSA           | ТХТ       |           |    |
| Aktywny    | Тур    | Nazwa         | Data               | Priorytet | TTL       | 🔻  |
| •          | •      |               |                    |           |           | ٩  |
| Yes        | A      |               | 212.75.96.50       | 0         | 600       |    |
| Yes        | А      | *             | 212.75.96.50       | 0         | 600       |    |
| Yes        | А      | smhosting.pl. | 212.75.96.50       | 0         | 600       |    |
| Yes        | CNAME  | ftp           | smhosting.pl.      | 0         | 600       | Ē  |
| Yes        | CNAME  | mail          | smhosting.pl.      | 0         | 600       |    |
| Yes        | CNAME  | webmail       | smhosting.pl.      | 0         | 600       |    |
| Yes        | CNAME  | www           | smhosting.pl.      | 0         | 600       |    |
| Yes        | MX     | smhosting.pl. | mail01.smhost.pro. | 10        | 3600      |    |
| Yes        | NS     | smhosting.pl. | ns1.smhost.pro.    | 0         | 3600      |    |
| Yes        | NS     | smhosting.pl. | ns2.smhost.pro.    | 0         | 3600      |    |
| Yes        | ТХТ    | smhosting.pl. | v=spf1 mx          | 0         | 3600      |    |

Jest tutaj podany adres ip serwera, www, poczty, ftp.

# 3. Dodanie skrzynki pocztowej e-mail

Logujemy się na stronie: <u>https://panel.smhost.pro/login/</u>

Otworzy się strona główna, w której przechodzimy do zakładki E-mail

| s <b>t.pro</b> /index.php |                           |        |                   |            |   |
|---------------------------|---------------------------|--------|-------------------|------------|---|
| 🤣 supermedia              |                           |        |                   | Szukaj     | ٩ |
| ft<br>Strona główna       | Strony                    | E-mail | DNS               | ©<br>Pomoc |   |
|                           | Witaj testv               | /ww    |                   |            |   |
|                           | Limity konta              |        |                   |            |   |
|                           |                           |        |                   |            |   |
|                           | Assigned mailbox quota    |        | 0 MB z 5000 MB    |            |   |
|                           | Liczba domen e-mail       |        | 0 z nielimitowane |            |   |
|                           | Liczba skrzynek pocztow   | ych    | 0 z nielimitowane |            |   |
|                           | Liczba aliasów e-mail     |        | 0 z nielimitowane |            |   |
|                           | Liczba aliasów domen      |        | 0 z nielimitowane |            |   |
|                           | Liczba przekierowań e-m   | ail    | 0 z nielimitowane |            |   |
|                           | Liczba kont e-mail Catcha | all    | 0 z nielimitowane |            |   |

Otworzy się strona Domena E-mail. Klikamy w Dodaj nową domenę

| 🤣 supermedia             | A                |                 |     | Szukaj     |
|--------------------------|------------------|-----------------|-----|------------|
| ft<br>Strona główna      | Strony           | <u>ا</u> د-mail | DNS | ©<br>Pomoc |
| Konta E-mail             | Domena           | E-mail          |     |            |
| Domena                   | Dodai nowa domen |                 |     |            |
| Alias domeny             |                  |                 |     |            |
| Skrzynka pocztowa E-mail | Aktywny Serwer   |                 | D   | oomena     |
| Alias E-mail             | <b></b>          |                 | v   |            |
| Przekierowanie E-mail    | Brak wyników     |                 |     |            |
| E-mail Catchall          |                  |                 |     |            |
| Filtr spamu              | 1                |                 |     |            |
| Biała lista              |                  |                 |     |            |
| Czarna lista             |                  |                 |     |            |
|                          |                  |                 |     |            |

Otworzy się strona z opcją dodania Domeny. Klikamy w pole Domena i wybieramy domenę (w przykładzie poniżej jest to smhosting.pl).

| Domena E-mail                     |               |
|-----------------------------------|---------------|
| Domena                            |               |
|                                   |               |
| Domena:                           | smhosting.pl  |
| Filtr spamu:                      | -nie używane- |
| Aktywny:                          |               |
| DomainKeys Identified Mail (DKIM) | Zapisz        |
|                                   |               |

Istnieje możliwość wyboru z rozwijalnej listy Filtru spamu. Poniżej istnieje opcja Aktywny, która musi pozostać zaznaczona aby nasza poczta mogła działać. Klikamy Zapisz. Otworzy nam się okno z utworzoną domeną.

| Dodaj nową domenę<br>Aktywny Server Domena<br>Yes mail01.smhost.pro smhosting.pl        | Domena E-mail                                                                        | Strony         | <u>ب</u><br>E-mail | A<br>DNS     | Pomoc | X<br>Narzędzia |
|-----------------------------------------------------------------------------------------|--------------------------------------------------------------------------------------|----------------|--------------------|--------------|-------|----------------|
| Dodaj nową domenę       Aktywny     Serwer       Domena       Yes     mail01.smhost.pro | Dodaj nową domenę     Aktywny     Serwer        Domena     1     Domena     1        | Domena         | a E-mail           |              |       |                |
| Aktywny     Serwer     Domena       Yes     mail01.smhost.pro     smhosting.pl          | Aktywny     Serwer     Domena     1       Yes     mail01.smhost.pro     smhosting.pl | Dodaj nową dom | enę                |              |       |                |
| Yes     mail01.smhost.pro     smhosting.pl                                              | Yes mail01.smhost.pro smhosting.pl                                                   | Aktywny Serwe  |                    | Domena       |       | 1!             |
| Yes mail01.smhost.pro smhosting.pl                                                      | Yes mail01.smhost.pro smhosting.pl                                                   |                |                    |              |       |                |
|                                                                                         | 1                                                                                    | Yes mail01     | .smhost.pro        | smhosting.pl |       |                |

Klikamy w menu po lewej w Skrzynka pocztowa E-mail:

| Strona główna            | Strony            | E-1    |
|--------------------------|-------------------|--------|
| Konta E-mail             | Domena E          | -mail  |
| Domena                   |                   |        |
| Alias domeny             | Dodaj nową domenę |        |
| Skrzynka pocztowa E-mail |                   |        |
| Alias E-mail             | Aktywny Ochwer    |        |
| Przekierowanie E-mail    |                   |        |
| E-mail Catchall          | Yes mail01.smho   | st.pro |
| Filtr spamu              |                   |        |
| Biała lista              |                   |        |
| Coormo listo             |                   |        |

Klikamy w Dodaj nową skrzynkę pocztową:

| na   | Strony            | E-mail        | DNS          |              |
|------|-------------------|---------------|--------------|--------------|
|      | Skrzynka          | a pocztowa    |              |              |
|      | Dodaj nową skrzyr | nkę pocztową  |              |              |
| mail | E-mail            | Nazwa rzeczyw | vista Autore | Receiving (s |
|      |                   |               | •            |              |
|      | Brak wyników      |               |              |              |
|      | 1                 |               |              |              |
|      |                   |               |              |              |
|      |                   |               |              |              |

Otworzy się okno z polami do wypełnienia. Musimy wypełnić pola E-mail, gdzie wpisujemy naszą nazwę e-mail, wpisujemy hasło, wpisujemy Limit jaki ma mieć skrzynka pocztowa. (jest możliwość wybrania Filtru spamu, oraz włączenie lub wyłączenie niektórych opcji poczty), klikamy zapisz:

| Skrzynka pocztowa | Autoresponde     | er Filtr poczty   | Backup |   |              |         |                                        |                        |         |
|-------------------|------------------|-------------------|--------|---|--------------|---------|----------------------------------------|------------------------|---------|
|                   |                  |                   |        |   |              |         |                                        |                        |         |
| Nazwa rz          | zeczywista:      |                   |        |   |              |         | Opcjonalnie)                           |                        |         |
| -                 | ► * E-mail:      | testwww           |        | 0 | smhosting.pl |         |                                        |                        | •       |
| -                 | Hasło:           | *****             |        |   |              |         |                                        | Generuj                | hasło   |
|                   | Siła hasła:      | Dobre             |        |   |              |         |                                        |                        |         |
| Pow               | vtórz hasło:     | *****             |        |   |              |         |                                        |                        |         |
|                   | н                | lasła pasują      |        |   |              |         |                                        |                        |         |
| -                 | Limit:           | 100               |        |   |              |         |                                        |                        | MB      |
| Wyśl              | lij kopię do:    |                   |        |   |              | (<br>ad | Opcjonalnie) (Sep<br>Idresses with com | arate multiple<br>mas) | e email |
| Send outgoi       | ng BCC to:       |                   |        |   |              | (<br>ad | Opcjonalnie) (Sep<br>Idresses with com | arate multiple<br>mas) | email   |
| F                 | -iltr spamu:     | - brak polityki - |        |   |              |         |                                        |                        | *       |
| Zezwól na odł     | biór poczty: 🛛 🗷 | 0                 |        |   |              |         |                                        |                        |         |
| Disable SMTP      | o (sending):     | )                 |        |   |              |         |                                        |                        |         |
| Enable            | greylisting:     | )                 |        |   |              |         |                                        |                        |         |
| Wy                | łącz IMAP:       | )                 |        |   |              |         |                                        |                        |         |
| Wy                | łącz POP3: 🛛     | )                 |        |   |              |         | Z                                      | apisz                  | Wróć    |

W przeglądarce internetowej wpisujemy adres dzięki któremu zalogujemy się na pocztę:

https://panel.smhost.pro/webmail/

Jako Nazwa wpisujemy adres e-mail oraz jako Hasło wpisujemy hasło który został utworzony w poprzednim kroku, klikamy Zaloguj:

| » Supermedia SMHost.PRO × 💽 Roundcube Webmail :: Wi × + |                                                                                                    |
|---------------------------------------------------------|----------------------------------------------------------------------------------------------------|
| ← → C △ A https://panel.smhost.pro/webmail/             | or ☆                                                                                                    |
|                                                         | Versite         Versite         Versite< |

Po zalogowaniu otworzy się okno ze stroną poczty, możemy wysyłać i odbierać e-maile.

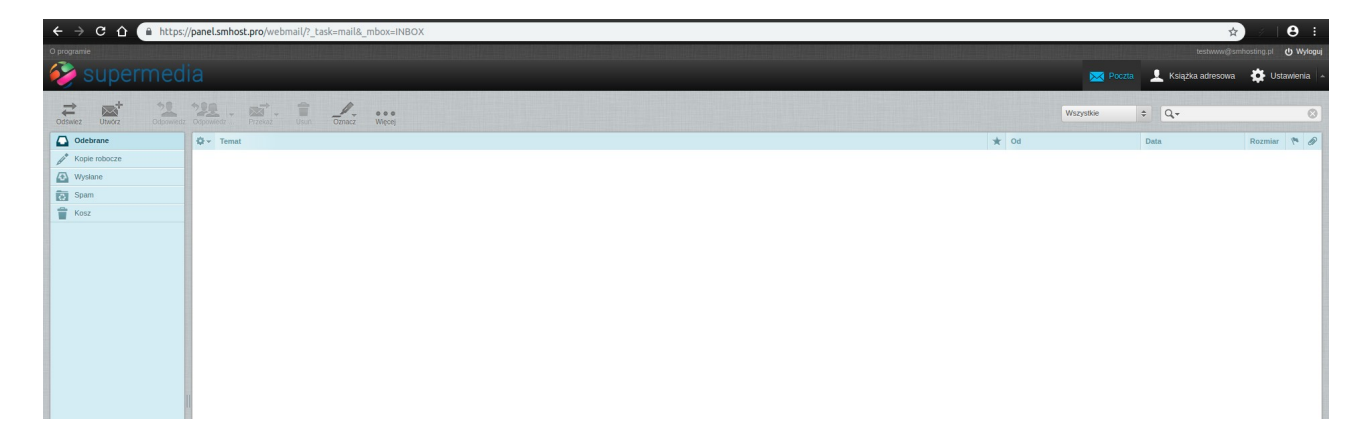

# 4. Tworzenie konta w Thunderbird

Otwieramy klienta poczty Thunderbird:

| 0                         |
|---------------------------|
| Rhythmbox Music<br>Player |
|                           |
|                           |
|                           |
|                           |
|                           |
|                           |

Otworzy się okno programu, w pierwszej kolejności klikamy Pomiń:

| Witan                                                                                   | ny w programie                                                                                      | Thunderbird                                                                                                    | ×                                                                                                    |
|-----------------------------------------------------------------------------------------|----------------------------------------------------------------------------------------------------|----------------------------------------------------------------------------------------------------|----------------------------------------------------------------------------------------------------|
| ebujesz now                                                                             | /ego adres                                                                                          | u e-mail?                                                                                                    |                                                                                                    |
| azwisko, pseudor                                                                        | nim,                                                                                                |                                                                                                    | Wyszukaj                                                                                                    |
| racy z kilkoma dosta<br>u nowego adresu e-r<br>oseudonim lub dowo                       | wcami usług pocz<br>nail. Wystarczy wp<br>lne inne sugestie i                                       | cowych, program Thundo<br>rowadzić w pole wyszuk<br>nazwy użytkownika, aby                                                                                                    | erbird może pomóc<br>iwania imię i<br>wyszukać dostępne                                                                                                    |
| di.net                                                                                  | R 🚅                                                                                                 | Hover.com                                                                                                    |                                                                                                    |
|                                                                                         |                                                                                                    |                                                                                                    |                                                                                                    |
| rszukiwania wysyłane<br>rusług pocztowych: (<br>r ( <u>Polityka prywatnoś</u><br>-mail. | są do Mozilli ( <u>Poli</u><br>gandi.net ( <u>Polityka</u><br><u>ci, Warunki korzys</u> i           | <u>tyka prywatności</u> ) oraz (<br><u>prywatności, Warunki ko</u><br>t <u>ania</u> ) w celu wyszukania                                                                                                    | do zewnętrznych<br><u>orzystania</u> ) i<br>a dostępnych                                                                                                    |
| omiń i użyj istniejąceg<br>mail                                                         | jo adresu                                                                                           | Anuluj                                                                                                    |                                                                                                    |
|                                                                                         | vszukiwania wysyłane<br>vszukiwania wysyłane<br>v nowego adresu e-r<br>pseudonim lub dowo<br>di.net | Witamy w programie<br>ebujesz nowego adres<br>azwisko, pseudonim,<br>racy z kilkoma dostawcami usług poczł<br>u nowego adresu e-mail. Wystarczy wp<br>pseudonim lub dowolne inne sugestie u<br>di.net<br>vszukiwania wysyłane są do Mozilli ( <u>Poli</u><br>v usług pocztowych: gandi.net ( <u>Polityka</u><br>o ( <u>Polityka prywatności</u> , <u>Warunki korzyst</u><br>-mail. | Witamy w programie Thunderbird         ebujesz nowego adresu e-mail?         azwisko, pseudonim,         racy z kilkoma dostawcami usług pocztowych, program Thunde<br>u nowego adresu e-mail. Wystarczy wprowadzić w pole wyszuk<br>pseudonim lub dowolne inne sugestie nazwy użytkownika, aby         adi.net       Image: Hover.com         vszukiwania wysyłane są do Mozilli (Polityka prywatności) oraz o<br>u usług pocztowych: gandi.net (Polityka prywatności, Warunki ko<br>comiń i użyj istniejącego adresu<br>imaje. |

Otworzy się okno w którym trzeba wpisać swoje imię, adres e-mail i hasło. Klikamy Kontynuuj:

| zecz          |                                                   | :<br>Koni                       | figuracja istniejącego konta e-mail 🛛 🔗                                                             |
|---------------|---------------------------------------------------|---------------------------------|----------------------------------------------------------------------------------------------------|
| apisz         | <u>I</u> mię i nazwisko:<br>Adre <u>s</u> e-mail: | testwww<br>testwww@smhosting.pl | Twoje imię i nazwisko lub pseudonim, tak jak będą wyświetlane innym<br>Twój istniejący adres e-mail |
| ta            | <u>H</u> asło:                                    | ✓ Zachowaj hasło                |                                                                                                    |
| yświ<br>confi |                                                   |                                 |                                                                                                    |
| E-m           |                                                   |                                 |                                                                                                    |
| kcj.          | Nowy adres e-m                                    | ail                             | <u>Anuluj</u> <u>Kontynuuj</u>                                                                      |

yszukaj wiadomości

#### Otworzy się okno z ustawieniami skrzynki pocztowej, klikamy Gotowe:

|   |                       | Konfigu                                                     | racja istniejącego konta e-mail 🛛 🔗                                 |
|---|-----------------------|-------------------------------------------------------------|---------------------------------------------------------------------|
| - | Imię i nazwisko:      | testwww                                                     | woje imię i nazwisko lub pseudonim, tak jak będą wyświetlane innym  |
| 1 | Adre <u>s</u> e-mail: | testwww@smhosting.pl                                        | wój istniejący adres e-mail                                         |
| ſ | <u>H</u> asło:        | ••••••                                                      |                                                                     |
|   |                       | <mark>⊠</mark> _achowaj hasło                               |                                                                     |
|   | OIMAP (zdalne         | Konfiguracja znaleziona po<br>e foldery) OPOP3 (poczta loka | przez odpytywanie typowych adresów serwerów<br>alnie na komputerze) |
|   | Serwer poczty         | przychodzącej: IMAP, imap.sm                                | hosting.pl, STARTTLS                                                |
| 1 | Serwer poczty         | y wychodzącej: SMTP, smtp.sm                                | nhosting.pl, STARTTLS                                               |
| I | Nazw                  | a użytkownika: testwww                                      |                                                                     |
| r | Nowy adres e-m        | nail) <u>K</u> onfiguracja zaawansov                        | wana <u>A</u> nuluj <u>G</u> otowe                                  |

#### Możemy korzystać z poczty:

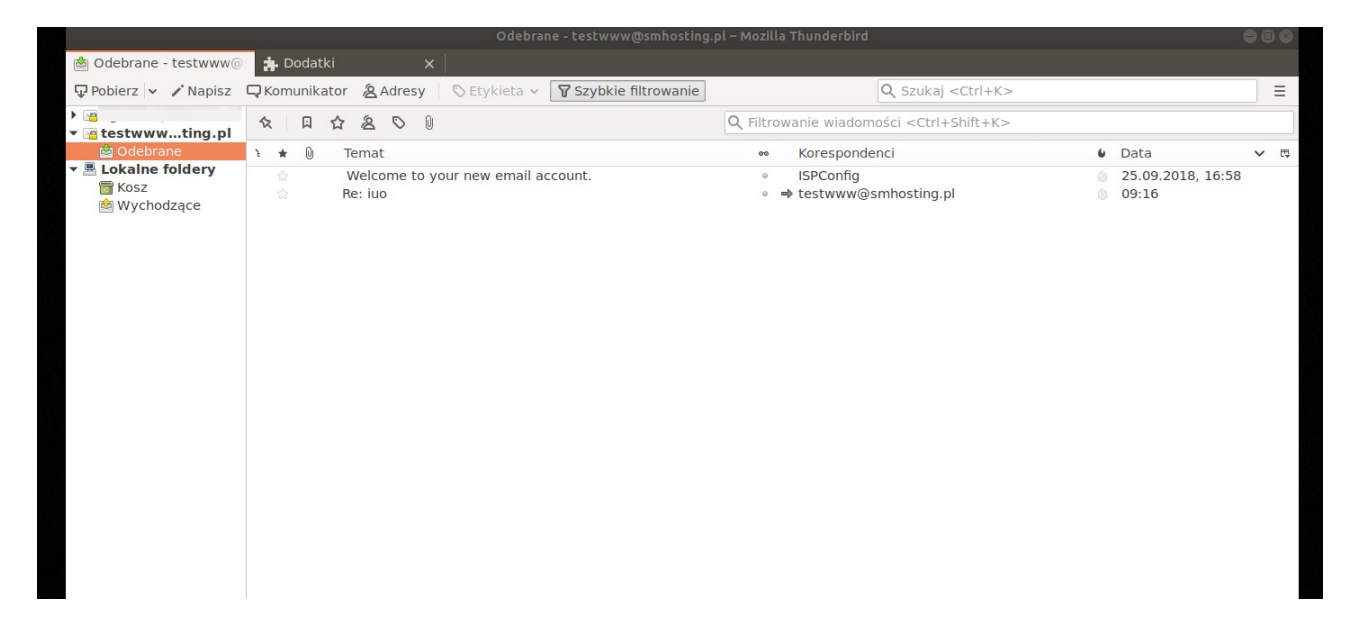

# 5. Tworzenie przestrzeni pod stronę WWW

Logujemy się na stronie: <u>https://panel.smhost.pro/login/</u> Otwieramy zakładkę Strony:

| +                   |                  |             |                   |
|---------------------|------------------|-------------|-------------------|
| mhost.pro/index.php |                  |             |                   |
| 🤣 supermedia        |                  |             |                   |
| Strona główna       | Strony           | ک<br>E-mail | DNS               |
|                     | Witaj te         | estwww      |                   |
|                     | Limity konta     | a           |                   |
|                     |                  |             |                   |
|                     | Assigned mailbo  | x quota     | 110 MB z 5000 MB  |
|                     | Liczba domen e-  | mail        | 1 z nielimitowane |
|                     | Liczba skrzynek  | pocztowych  | 2 z nielimitowane |
|                     | Liczba aliasów e | -mail       | 0 z nielimitowane |
|                     | Liczba aliasów d | omen        | 0 z nielimitowane |

Otworzy się strona Websites, na której klikamy Dodaj nową stronę:

| 🤣 supermedi             | а                |         |                  |     | Szukaj         |
|-------------------------|------------------|---------|------------------|-----|----------------|
| A<br>Strona główna      | Strony           |         | E-mail           | DNS |                |
| Strony www              | Website          | S       |                  |     |                |
| Strona www              | Dodai nowa stron | ρ       |                  |     |                |
| Subdomena               |                  | ×       |                  |     |                |
| Subdomena (Vhost)       | ID               | Aktywny | Serwer           |     | Domena         |
| Alias domeny            |                  |         |                  | ¥   |                |
| Baza danych             | 20               | Yes     | www01.smhost.pro |     | testwww.smhost |
| Baza danych             |                  |         |                  |     |                |
| Użytkownicy bazy danych | 1                |         |                  |     |                |
| Dostęp WWW              |                  |         |                  |     |                |
| Użytkownik FTP          |                  |         |                  |     |                |
| Foldery chronione       |                  |         |                  |     |                |

Otworzy się strona z polami do wypełnienia. Należy wpisać domenę, oraz Limit dysku twardego, Limit ruchu na serverze. Klikamy Save:

| trona www | Przekierowanie      | SSL     | Statystyki       | Backup   |  |  |  |   |
|-----------|---------------------|---------|------------------|----------|--|--|--|---|
|           |                     |         |                  |          |  |  |  |   |
|           | Adres IP:           | *       |                  |          |  |  |  |   |
|           | Adres IPv6:         |         |                  |          |  |  |  |   |
|           | Domena:             | testw   | ww.smhosting.    | pl       |  |  |  |   |
|           | Document Root:      | /var/ww | w/clients/client | 11/web20 |  |  |  |   |
| - Lir     | mit dysku twardego: | 100     |                  |          |  |  |  | M |
| Limit     | ruchu na serwerze:  | 100     |                  |          |  |  |  | M |
| Wła       | asne strony błędów: |         |                  |          |  |  |  |   |
| Automa    | tyczna subdomena:   | www.    |                  |          |  |  |  |   |
|           | SSL:                |         |                  |          |  |  |  |   |
|           | Let's Encrypt:      |         |                  |          |  |  |  |   |
|           | PHP:                | PHP-    | FPM              |          |  |  |  |   |
|           | Wersja PHP:         | Defau   | ılt              |          |  |  |  |   |
|           | Aktywny:            | 4       |                  |          |  |  |  |   |

Otworzy się strona Websites gdzie możemy zobaczyć naszą stronę:

| ID | Aktywny | Serwer           | Domena               | 1! 💌 |
|----|---------|------------------|----------------------|------|
|    |         |                  | ×                    | ٩    |
| 20 | Yes     | www01.smhost.pro | testwww.smhosting.pl | e    |

Następnie, aby otworzyć utworzoną stronę, klikamy w odnośnik lub w wyszukiwarce wpisujemy utworzoną domenę:

| C | Aktywny | Serwer           | Domena               | 1! • |
|---|---------|------------------|----------------------|------|
|   | •       |                  | Y                    | Q    |
| 0 | Yes     | www01.smhost.pro | testwww.smhosting.pl | 0.1  |

#### Zobaczymy Stronę www:

| 5MHost.PRO × Welcome!        | × +                                                                                                    |       |
|------------------------------|----------------------------------------------------------------------------------------------------|-------|
| Niezabezpieczona   testwww.s | smhosting.pl                                                                                                    | \$ \$ |
|                              | Welcome to your website!                                                                                                    |       |
|                              | This is the default index page of your website.<br>This file may be deleted or overwritten without any difficulty. This is produced by the file <b>Index.html</b> in the <b>web</b> directory.<br>For questions or problems please contact support. |       |
|                              | Powered by ISPCcritic                                                                                                    |       |
|                              |                                                                                                    |       |
|                              |                                                                                                    |       |
|                              |                                                                                                    |       |

Aby edytować stronę należy uczynić to przez ftp.

# 6. Zmiana hasła i języka

Logujemy się na stronie: <u>https://panel.smhost.pro/login/</u>

#### Otwieramy zakładkę Narzędzia:

|                 | Szukaj | Q WYLOGUJ TESTWWW |
|-----------------|--------|-------------------|
| DNS             | Pomoc  | →<br>Narzędzia    |
|                 |        |                   |
|                 |        |                   |
|                 |        |                   |
| 00 MB z 5000 MB | (      |                   |
| z nielimitowane |        |                   |
| z nielimitowane |        |                   |
| z nielimitowane |        |                   |
| z nielimitowane |        |                   |
| z nielimitowane |        |                   |
| z nielimitowane |        |                   |

Otworzy się okno Narzędzia ISPConfig. W menu po lewej klikamy Hasło i język:

| <b>A</b>      |                       | Ŕ      |
|---------------|-----------------------|--------|
| Strona główna | Strony                | E-mail |
| Hasło i język | Zmiana ustawień użytk | ownika |
| Interfejs     |                       |        |
| Interfeis     |                       |        |

Otworzy się Formularz do edycji języka i hasła użytkownika. Możemy wpisać nowe hasło, oraz zmienić język wybierając z rozwijalnego menu, klikamy Zapisz:

| Strony               | E-mail                            | DNS                  | Pomoc        | X<br>Narzędzia  |
|----------------------|-----------------------------------|----------------------|--------------|-----------------|
| Ustawier<br>Formular | nia użytkownil<br>rz do edycji ję | ka<br>zyka i hasła ι | ıżytkownika. |                 |
| Ustawienia           | ,,,,                              |                      |              |                 |
| -                    | Hasło:                            |                      |              | Wygeneruj hasło |
|                      | Siła hasła:<br>Powtórz hasło:     |                      |              |                 |
| -                    | Język: 🗾 pl                       |                      |              | Zapisz          |
|                      | powered by Sup                    | ermedia Sp z o.o     |              |                 |
|                      |                                   |                      |              |                 |

#### 7. Połączenie FTP

Logujemy się na stronie: <u>https://panel.smhost.pro/login/</u>

Otwieramy zakładkę Strony:

| <b>•</b>      | <b>2</b> 3 |                      | Ŕ      | 4        |
|---------------|------------|----------------------|--------|----------|
| Strona główna | Klient     | Strony               | E-mail | DNS      |
|               |            | Limity konta         |        |          |
|               |            |                      |        |          |
|               |            | Assigned mailbox quo | ota    | 0 MB z 5 |
|               |            |                      |        |          |

W menu po lewej stronie wybieramy Użytkownik FTP:

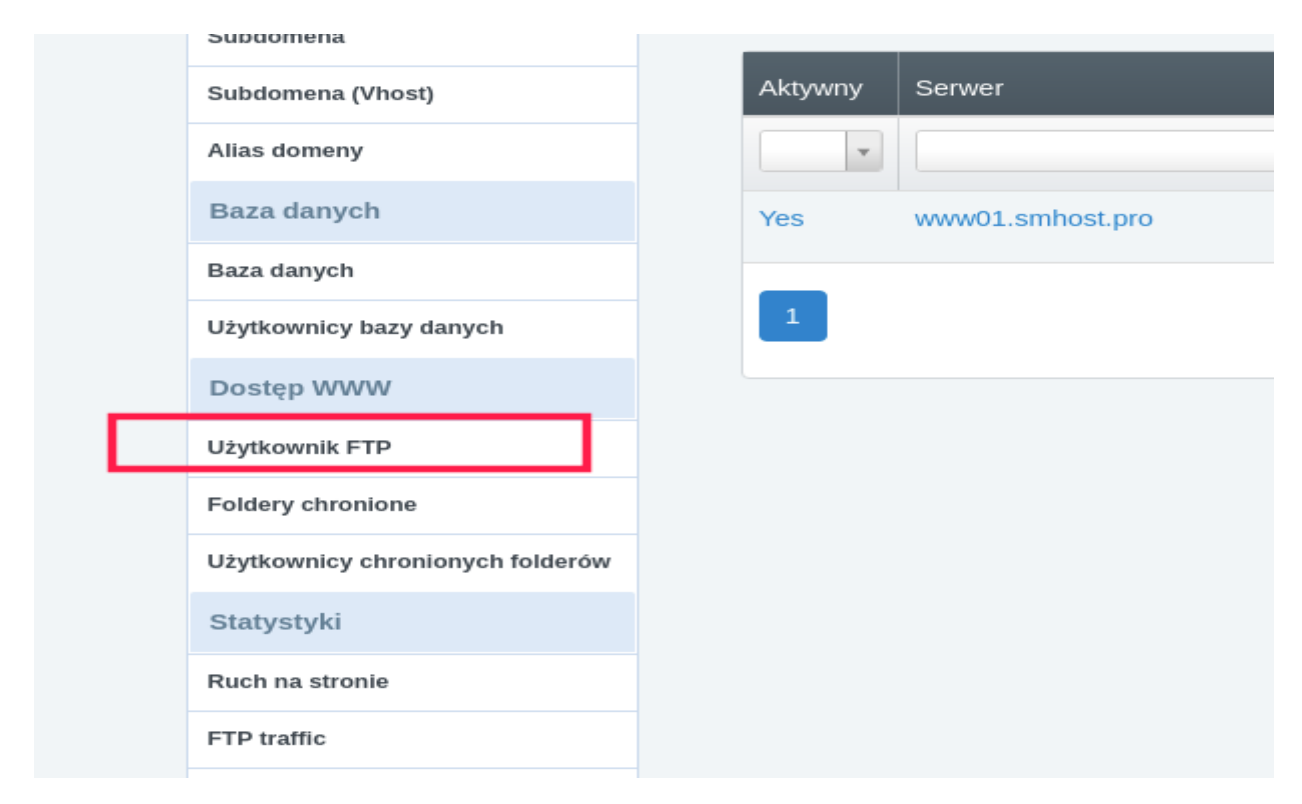

Otworzy się strona Użytkownik FTP. Wybieramy Dodaj nowego użytkownika FTP:

| vna   | د<br>Klient | Stro     | ny          | E-mail      |   | DNS         | Monitor    |
|-------|-------------|----------|-------------|-------------|---|-------------|------------|
|       |             | Użytl    | kowi        | nik FTF     | ) |             |            |
|       |             | Dodaj no | owego użyti | kownika FTP | ] |             |            |
| host) |             | Aktywny  | Serwer      |             |   | Strona www  |            |
|       |             | •        |             |             | v |             |            |
| 1     |             | Yes      | www01.s     | mhost.pro   |   | testwww.smł | nosting.pl |

Otworzy się strona FTP User, uzupełniamy pola wpisując nazwę, hasło, limit dysku. Opcja Aktywny musi być zaznaczona. Klikamy Zapisz.

| FTPL     | Jser                  |                                          |
|----------|-----------------------|------------------------------------------|
| FTP User | Орсје                 |                                          |
|          | Strona www:           | testwww.smhosting.pl :: www01.smhost.pro |
| -        | Nazwa użytkownika:    | testwww testwww                          |
|          | Hasło:                | Generuj hasło                            |
|          | Siła hasła:           |                                          |
| -        | Powtórz hasło:        |                                          |
|          | mit na twardym dysku: | 100 MB                                   |
|          | Aktywny:              |                                          |
|          |                       | Zapisz Vróć                              |

Otworzy się strona Użytkownik FTP z utworzonym użytkownikiem ftp:

| ownik FTP            |                                                                 |                                                                                                 |                                                                                                    |
|----------------------|-----------------------------------------------------------------|-------------------------------------------------------------------------------------------------|----------------------------------------------------------------------------------------------------|
| wego użytkownika FTP |                                                                 |                                                                                                 |                                                                                                    |
| Serwer               | Strona www                                                      | Nazwa użytkownika                                                                               | 1! -                                                                                                    |
| v                    | v                                                               |                                                                                                 | ٩                                                                                                    |
| www01.smhost.pro     | testwww.smhosting.pl                                            | testwwwtestwww                                                                                  | Ĩ                                                                                                    |
|                      |                                                                 |                                                                                                 |                                                                                                    |
|                      |                                                                 |                                                                                                 |                                                                                                    |
|                      | OWNIK FIP<br>vego użytkownika FTP<br>Serwer<br>www01.smhost.pro | OWNIK FIP<br>vego użytkownika FTP<br>Serwer Strona www<br>www01.smhost.pro testwww.smhosting.pl | OWNIK FIP         vego użytkownika FTP         Serwer       Strona www         Image: Strona www       Nazwa użytkownika         Image: Strona www       Nazwa użytkownika         Image: Strona www       Image: Strona www         Image: Strona www       Image: Strona www |

Następnie aby połączyć się poprzez ftp i móc konfigurować stronę www, należy w wybranym programie, który umożliwia takie połączenie wpisać nazwę serwera (znajduje się ona w zakładce DNS, zobacz punkt 2. Dodanie domeny, strefa dns), nazwę użytkownika jaką utworzyliśmy przy tworzeniu użytkownika ftp, oraz hasło. Program połączy się z serwerem, możemy edytować naszą stronę:

| <u>₩ - 0 # 0 # 0 # 0 # 0 # 0 </u>                                                                                                    |                                                                                                    |
|----------------------------------------------------------------------------------------------------|----------------------------------------------------------------------------------------------------|
| serwer: [ftp.smhosting.pl] Nazwa użytkownika: testwwwtes] Hasło: Port: Szybkie łączenie 🔻                                                                                                    |                                                                                                    |
| Status: Odłączónio od serwara<br>Odpowiedź 421 Timouet - try typing a little faster next time<br>Błąd: Błąd Grun I.S 110: The TLS connection was non-properly terminated.<br>Status: Serwer niepoprawnie zakończy połączenie TLS<br>Status: Odłączono od serwera: ECONNABORTED - Połączenie zamknięte |                                                                                                    |
| Adres lokalny: /home/sebastian/Pulpit/webftp/                                                                                                    | Serwer zdalny: /web                                                                                                    |
| Formular2e<br>Inne<br>► Instrukcja smhost.pro<br>Instrukcje<br>I sprawdzenia ip<br>webftp                                                                                                    | Iog     In private     In private     In state     In private     In state     In private     In private |
| Nazwa pliku 🔨 Rozmiar pli Typ pliku 🛛 Data modyfikacji                                                                                                    | Nazwa pliku 🔺 Rozmiar p Typ pliku Data modyfiki Prawa dost Właściciel/                                                                                                    |
| • ·                                                                                                    | Katalog         25.09.2018         0755         1011 1013           stats         Katalog         28.09.2018         0755         1011 1013           favicon.ico         7,4 KB ico-plik         25.09.2018         0754         1011 1013           index.html         1,9 KB html-plik         25.09.2018         0754         1011 1013           robots.bt         14 B txt-plik         25.09.2018         0754         1011 1013                                                                                                    |

# 8. Szyfrowanie SSL

Logujemy się na stronie: <u>https://panel.smhost.pro/login/</u>

Otwieramy zakładkę Strony:

| ftrona główna | د <b>ور</b><br>Klient | Strony                | ک<br>E-mail | DNS            | Monitor |  |
|---------------|-----------------------|-----------------------|-------------|----------------|---------|--|
|               |                       | Witaj test            | twww        |                |         |  |
|               |                       | Limity konta          |             |                |         |  |
|               |                       |                       |             |                |         |  |
|               |                       | Assigned mailbox quo  | 0 MB z 5000 | MB             |         |  |
|               |                       | Liczba domen e-mail   |             | 0 z nielimitow | ane     |  |
|               |                       | Liczba skrzynek poczt | towych      | 0 z nielimitow | ane     |  |
|               |                       | Liczba aliasów e-mail |             | 0 z nielimitow | ane     |  |
|               |                       | Liczba aliasów domer  | 1           | 0 z nielimitow | ane     |  |
|               |                       | Liczba przekierowań e | e-mail      | 0 z nielimitow | ane     |  |
|               |                       | Liczba kont e-mail Ca | tchall      | 0 z nielimitow | ane     |  |

Otworzy się strona Websites. Z menu po lewej stronie wybieramy Strona www:

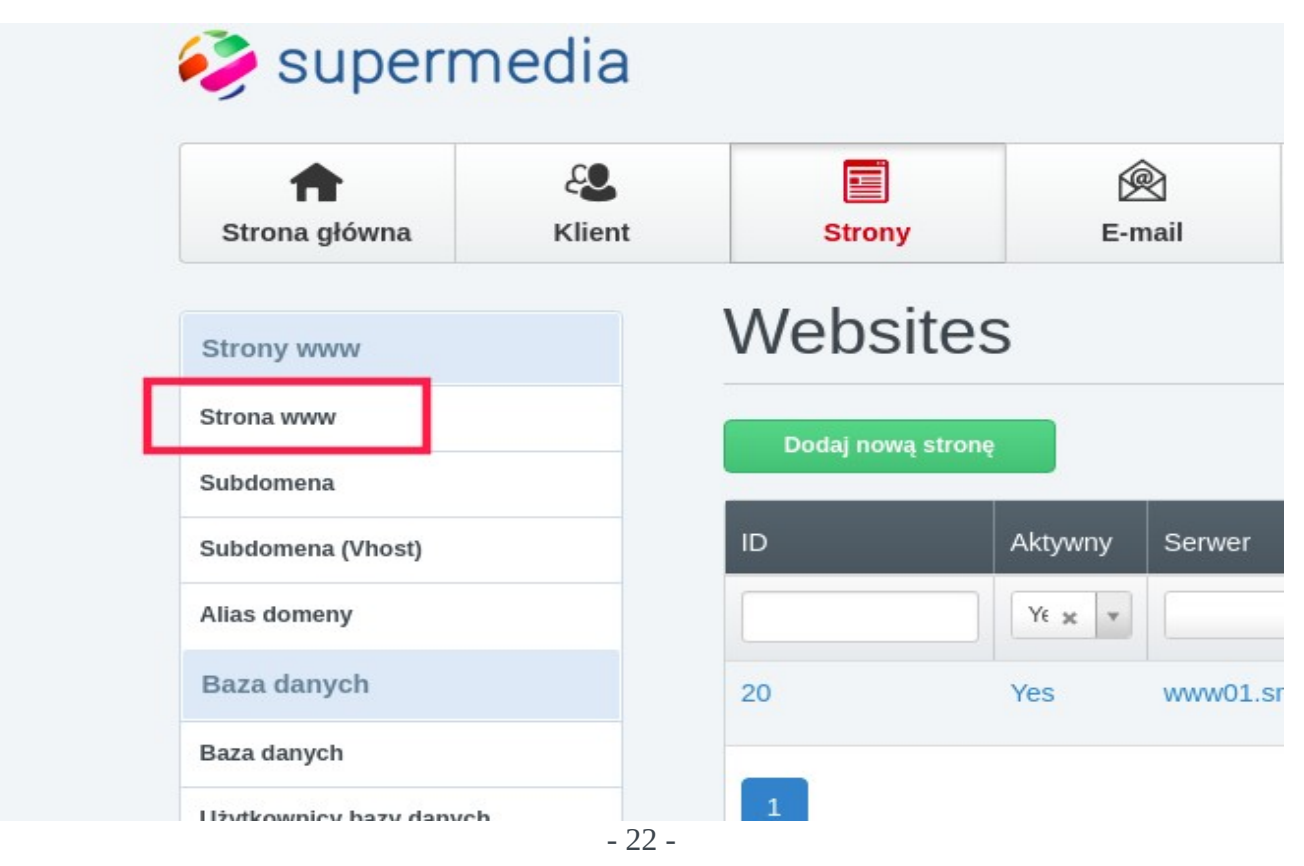

#### Otwieramy domenę:

| Websites          |         |                                       |                         |               |  |  |  |  |
|-------------------|---------|---------------------------------------|-------------------------|---------------|--|--|--|--|
| Dodaj nową stronę |         |                                       |                         |               |  |  |  |  |
| ID                | Aktywny | Serwer                                | Domena                  | 1! •          |  |  |  |  |
|                   | Ye 🗶 🔻  | · · · · · · · · · · · · · · · · · · · |                         | ٩             |  |  |  |  |
| 20                | Yes     | www01.smhost.pro                      | instrukcja.smhosting.pl | <b>ء</b> ا ال |  |  |  |  |
| 1                 |         |                                       |                         |               |  |  |  |  |
|                   |         |                                       |                         |               |  |  |  |  |

#### Otworzy się strona Web Domain, zaznaczamy SSL oraz Let's Encrypt:

|      | mit ruchu na serwerze: | 100     |  |
|------|------------------------|---------|--|
|      | Własne strony błędów:  |         |  |
| Auto | matyczna subdomena:    | www.    |  |
|      | SSL:                   |         |  |
|      | Let's Encrypt:         |         |  |
|      | PHP:                   | PHP-FPM |  |
|      | Wersja PHP:            | Default |  |
|      | Aktywny:               |         |  |
|      |                        |         |  |

Zrzuty ekranu Deepin

Otwieramy zakładkę Przekierowanie i zaznaczamy Rewrite HTTP to HTTPS:

# Web Domain

| Rodzaj    | przekierowania: | Bez p | rzekierowania |  |
|-----------|-----------------|-------|---------------|--|
| Ścieżka   | przekierowania: |       |               |  |
| Przek     | ierowanie SEO:  | Bez p | rzekierowania |  |
| Rewrite H | ITTP to HTTPS:  |       |               |  |
|           |                 |       |               |  |

| Neb D      | omain          |     |            |        |
|------------|----------------|-----|------------|--------|
| Strona www | Przekierowanie | SSL | Statystyki | Backup |
|            |                |     |            |        |
|            | Adres IP:      | *   |            |        |

Otworzy się strona na której wypełniamy zaznaczone pola i klikamy Save. Reszta uzupełni się sama po zapisaniu ustawień:

# Web Domain

| Strona www | Przekierowanie       | SSL    | Statystyki      | Backup |
|------------|----------------------|--------|-----------------|--------|
|            |                      |        |                 |        |
|            |                      |        |                 |        |
| -          | Województwo:         | mazo   | wieckie         |        |
| _          | Lokalizacja:         | wars   | zawa            |        |
|            |                      |        |                 |        |
| -          | Organizacja:         |        |                 |        |
| Je         | ednosta organizacji: |        |                 |        |
|            | Państwo:             | P      | oland           |        |
|            |                      |        | oluna           |        |
|            | Domena SSL:          | instru | kcja.smhosting. | pl     |

Server po kilku chwilach wprowadzi ustawienia co spowoduje połączenie się poprzez https:

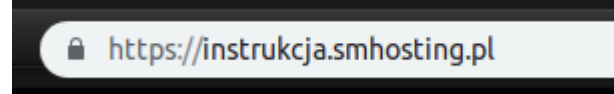

#### 9. Tworzenie hasła oraz użytkowników dla strony www

Logujemy się na stronie: <u>https://panel.smhost.pro/login/</u>

Otwieramy zakładkę Strony:

| 👂 supern            | nedia              |                       |                |                   |         |  |
|---------------------|--------------------|-----------------------|----------------|-------------------|---------|--|
| ft<br>Strona główna | <b>C</b><br>Klient | Strony                | E-mail         | DNS               | Monitor |  |
|                     |                    | Witaj tes             | twww           |                   |         |  |
|                     |                    | Limity konta          |                |                   |         |  |
|                     |                    |                       | _              |                   | _       |  |
|                     |                    | Assigned mailbox que  | ota            | 0 MB z 5000       | MB      |  |
|                     |                    | Liczba domen e-mail   |                | 0 z nielimitow    | ane     |  |
|                     |                    | Liczba skrzynek pocz  | towych         | 0 z nielimitow    | ane     |  |
|                     |                    | Liczba aliasów e-mail |                | 0 z nielimitow    | ane     |  |
|                     |                    | Liczba aliasów domer  | ı              | 0 z nielimitow    | ane     |  |
|                     |                    | Liczba przekierowań   | e-mail         | 0 z nielimitow    | ane     |  |
|                     |                    | Liczba kont e-mail Ca | 0 z nielimitow | 0 z nielimitowane |         |  |

Otwieramy zakładkę Foldery chronione z menu po lewej stronie:

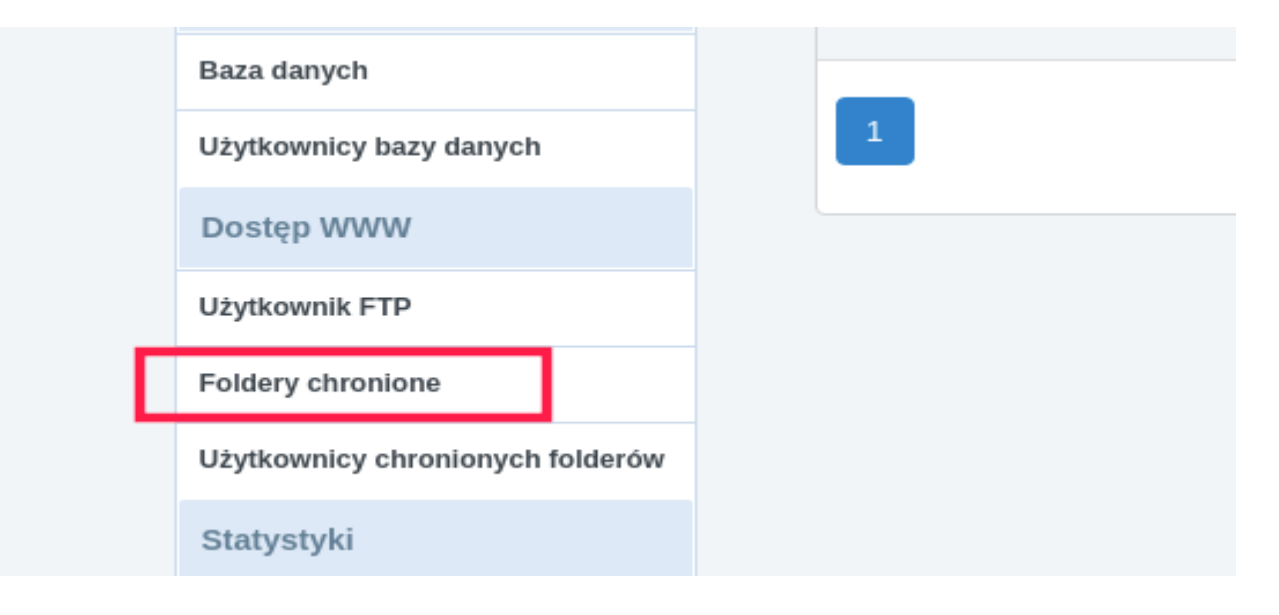

#### Otwieramy Add new Folder:

| 71110       | KIIGIIK | 500     | ,,       | E-man     |   | DNG           | MOI        |
|-------------|---------|---------|----------|-----------|---|---------------|------------|
| v           |         | Kata    | log      |           |   |               |            |
|             |         | Add nev | v Folder |           |   |               |            |
| Vhost)      |         | Aktywny | Serwer   |           |   | Witryna       |            |
| r           |         | •       |          |           | ¥ |               |            |
| :h          |         | Yes     | www01.sm | nhost.pro |   | instrukcja.sm | hosting.pl |
|             |         | _       |          |           |   |               |            |
| bazy danych |         | 1       |          |           |   |               |            |

Otworzy się strona Web Folder w której wpisujemy ścieżkę naszej strony www lub folderów jakie mają być chronione hasłem i klikamy Zapisz:

| Web Fold          | ler      |                                             |
|-------------------|----------|---------------------------------------------|
| Foldery chronione |          |                                             |
|                   |          |                                             |
| Folder            |          |                                             |
|                   | Witryna: | instrukcja.smhosting.pl :: www01.smhost.pro |
|                   | Ścieżka: |                                             |
|                   | Aktywny: | ✓                                           |
|                   |          | Zapisz                                      |

Otwieramy zakładkę Użytkownicy chronionych folderów:

Otworzy się strona Użytkownik katalogu. Otwieramy Add new Folder User:

|   | Użytkownik katalogu |             |       |  |  |  |  |  |
|---|---------------------|-------------|-------|--|--|--|--|--|
| _ | Add new             | Folder User |       |  |  |  |  |  |
|   | Aktywny             | Katalog     | Login |  |  |  |  |  |
|   |                     |             |       |  |  |  |  |  |

Otworzy się strona Web folder user, na której wypełniamy pola Login oraz Hasło dla uzytkownika który bbędzie się mógł zalogować na naszej stronie www:

#### Web folder user

| Foldery chronione |                                               |
|-------------------|-----------------------------------------------|
| Folder            |                                               |
| Katalog:          | instrukcja.smhosting.pl / :: www01.smhost.pro |
| Login:            |                                               |
| Hasło:            | Generuj hasło                                 |
| Siła hasła:       |                                               |
| Powtórz hasło:    |                                               |
| Aktywny:          | ✓ Zapisz Wróć                                 |

Otwieramy stronę w przeglądarce, przeglądarka automatycznie zapyta nas o Nazwę użytkownika i hasło które zostało przed chwilą utworzone:

| Zaloguj się<br>https://instrukcja.smh | nosting.pl         |  |
|---------------------------------------|--------------------|--|
| Nazwa użytkownika                     |                    |  |
| Hasło                                 |                    |  |
|                                       | Anuluj Zaloguj się |  |

# 10. Alias domeny

Logujemy się na stronie: <u>https://panel.smhost.pro/login/</u>

Otwieramy zakładkę Strony:

| 👂 supern            | nedia         |                            |         |                |                   |  |
|---------------------|---------------|----------------------------|---------|----------------|-------------------|--|
| ft<br>Strona główna | دور<br>Klient | Strony                     | E-mail  | DNS            | Monitor           |  |
|                     |               | Witaj tes                  | twww    |                |                   |  |
|                     |               | Limity konta               |         |                |                   |  |
|                     |               |                            |         |                |                   |  |
|                     |               | Assigned mailbox quota     |         | 0 MB z 5000    | 0 MB z 5000 MB    |  |
|                     |               | Liczba domen e-mail        |         | 0 z nielimitow | 0 z nielimitowane |  |
|                     |               | Liczba skrzynek pocztowych |         | 0 z nielimitow | 0 z nielimitowane |  |
|                     |               | Liczba aliasów e-mail      |         | 0 z nielimitow | 0 z nielimitowane |  |
|                     |               | Liczba aliasów domen       |         | 0 z nielimitow | 0 z nielimitowane |  |
|                     |               | Liczba przekierowań e-mail |         | 0 z nielimitow | 0 z nielimitowane |  |
|                     |               | Liczba kont e-mail Ca      | atchall | 0 z nielimitow | ane               |  |

Otwieramy zakładkę Alias domeny z menu po lewej stronie:

| Strony www            | Web   |
|-----------------------|-------|
| Strona www            | Dodai |
| Subdomena             | Douaj |
| <br>Subdomena (Vhost) | ID    |
| Alias domeny          |       |

Otworzy się strona Aliasdomains na której wybieramy Add new Aliasdomain:

| Aliasdomains        |
|---------------------|
| Add new Aliasdomain |
|                     |

Otworzy się strona Web Aliasdomain. Wypełniamy pole Domena i klikamy zapisz:

# Web Aliasdomain

| Alias domeny                               |                                             |
|--------------------------------------------|---------------------------------------------|
|                                            |                                             |
| Domena:                                    |                                             |
| Macierzysta strona www:                    | instrukcja.smhosting.pl :: www01.smhost.pro |
| Typ przekierowania:                        | Bez przekierowania                          |
| Ścieżka przekierowania:                    |                                             |
| Automatyczna subdomena:                    | www.                                        |
| Przekierowanie SEO:                        | Bez przekierowania                          |
| Don't add to Let's Encrypt<br>certificate: |                                             |
| Aktywny:                                   | Zanisz     Wróć                             |
|                                            |                                             |

Możemy otworzyć naszą stronę z nową domeną w przeglądarce.